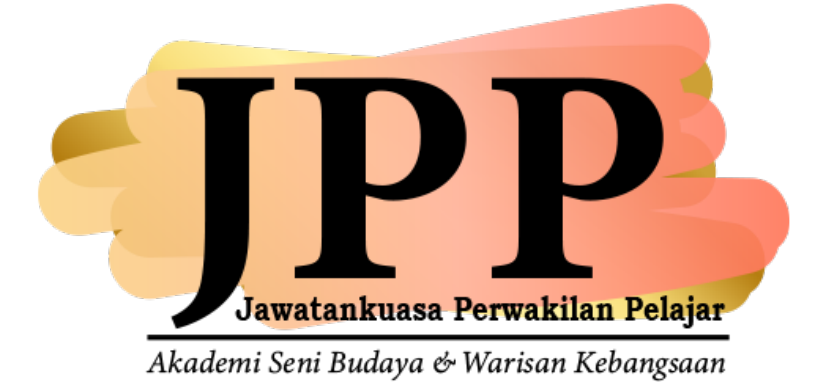

## SISTEM JAWATANKUASA PERWAKILAN PELAJAR

Versi 1.0

PANDUAN PENGGUNA

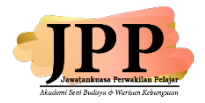

## PANDUAN PENGGUNAAN PORTAL SISTEM JAWATANKUASA PERWAKILAN PELAJAR

## **Objektif Portal**

- Memaparkan gambar dan maklumat calon-calon yang bertanding.
- Pelajar mengundi calon yang bertanding.

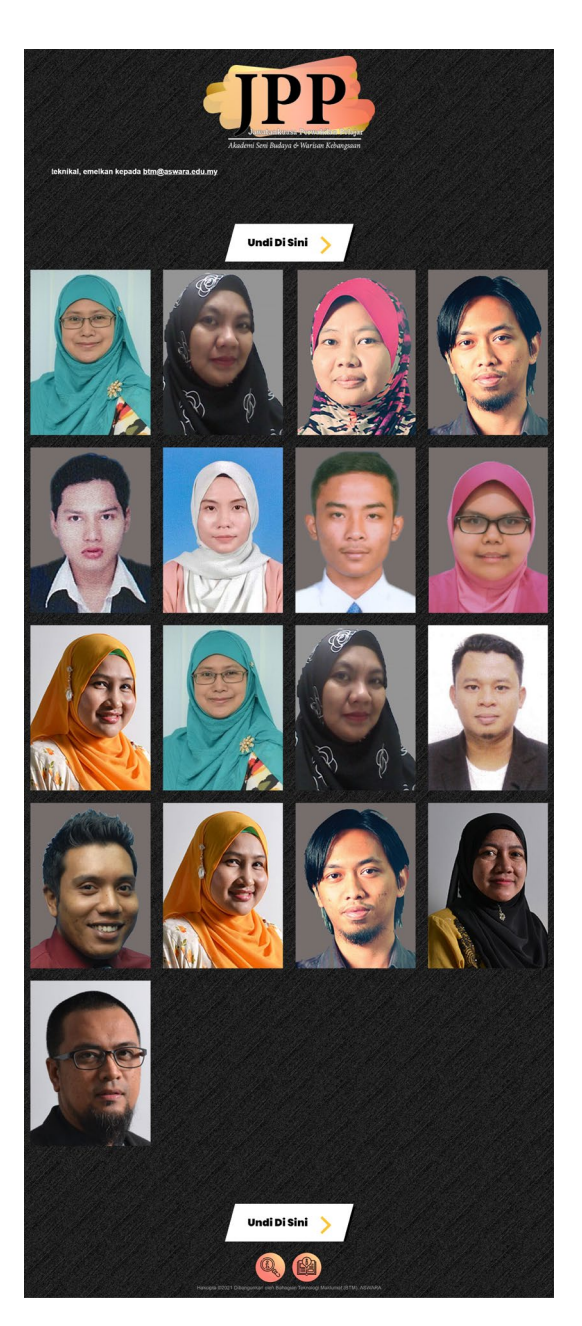

Gambar: Paparan Utama Portal JPP

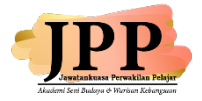

1) Arahkan penunjuk tetikus di gambar untuk melihat paparan nama, jawatan yang dipertandingkan, slogan dan manifesto calon.

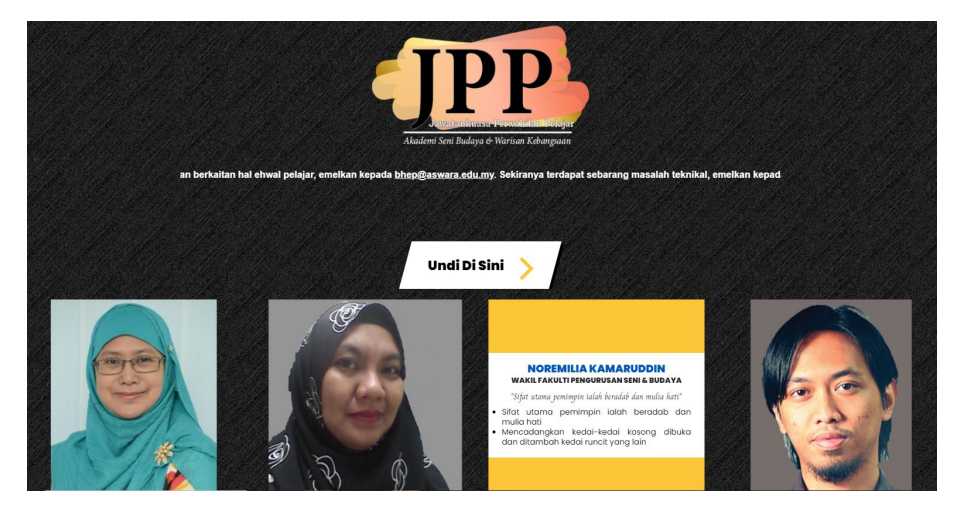

- 2) Klik ikon **Undi Di Sini** untuk log masuk ke paparan undian calon.
- 3) Masukkan nombor matrik pelajar dan klik butang Semak

|    | Sila masukkan nombor matrik |
|----|-----------------------------|
| T. |                             |
|    | No Matrik                   |
|    | Semak                       |

4) Syarat – syarat mengundi dipaparkan. Baca, ketik setiap syarat dan klik butang

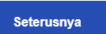

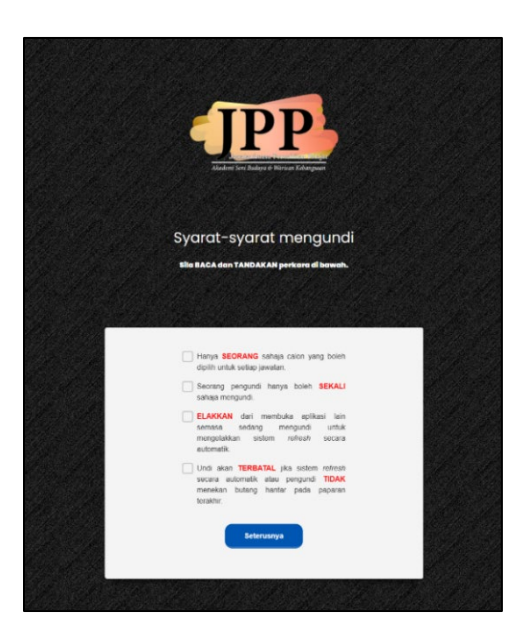

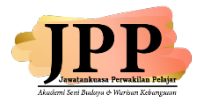

5) Paparan Calon Wakil Fakulti akan dipaparkan mengikut fakulti pelajar. Klik pada

gambar calon untuk mengundi calon. Butang Seterusnya akan dipaparkan. Klik pada butang tersebut untuk ke paparan seterusnya.

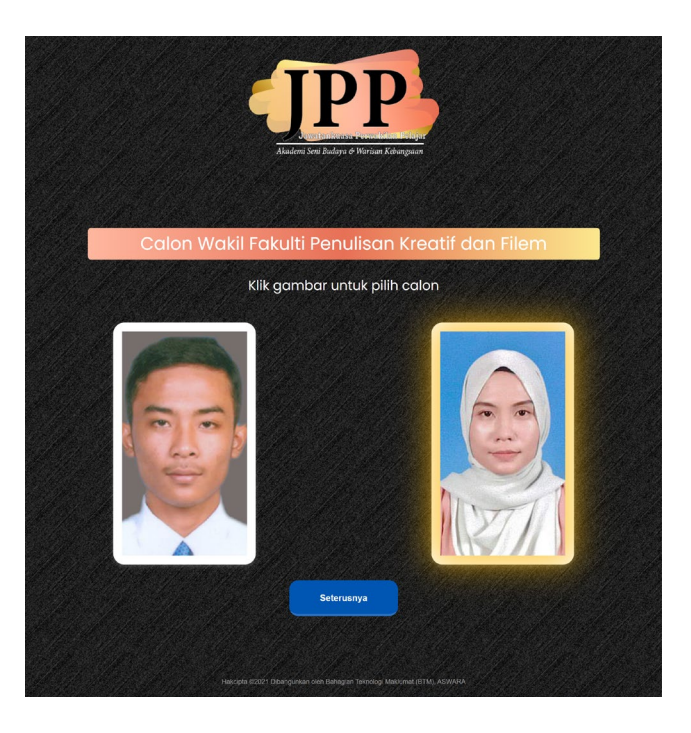

6) Paparan Calon Bendahari dipaparkan. Klik pada gambar calon untuk mengundi calon. Butang Seterusnya akan dipaparkan. Klik pada butang tersebut untuk ke paparan seterusnya.

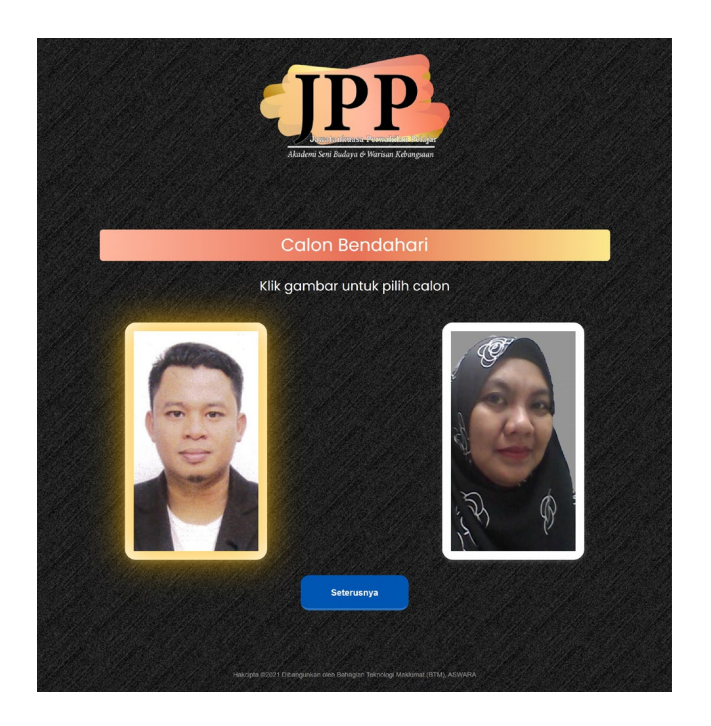

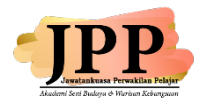

Paparan Calon Setiausaha dipaparkan. Klik pada gambar calon untuk mengundi calon. Butang
 Seterusnya
 akan dipaparkan. Klik pada butang tersebut untuk ke paparan seterusnya.

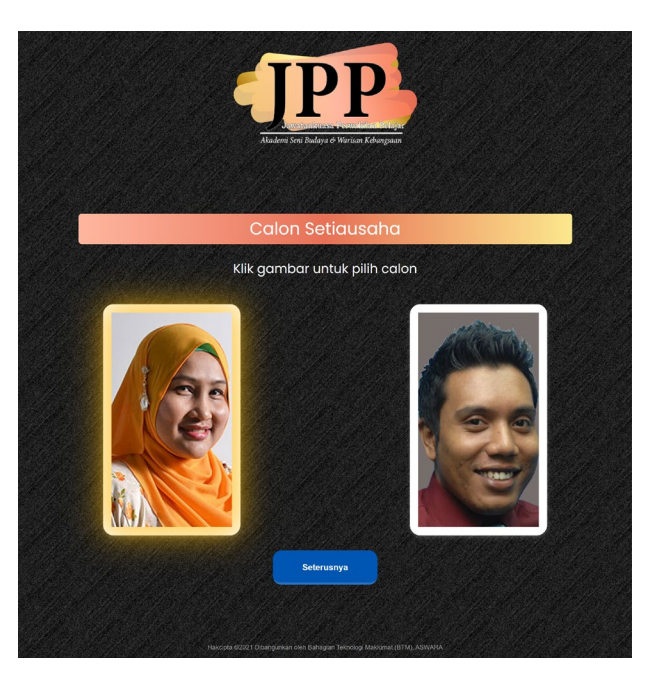

8) Paparan Calon Naib Presiden dipaparkan. Klik pada gambar calon untuk mengundi calon. Butang
Seterusnya akan dipaparkan. Klik pada butang tersebut untuk ke paparan seterusnya.

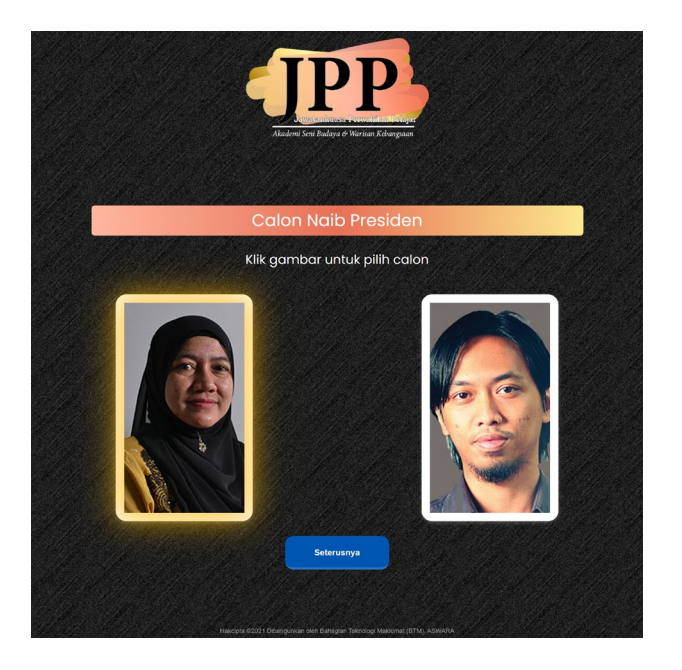

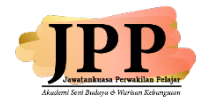

9) Paparan Calon Presiden dipaparkan. Klik pada gambar calon untuk mengundi calon.

Butang Seterusnya akan dipaparkan. Klik pada butang tersebut untuk ke paparan seterusnya.

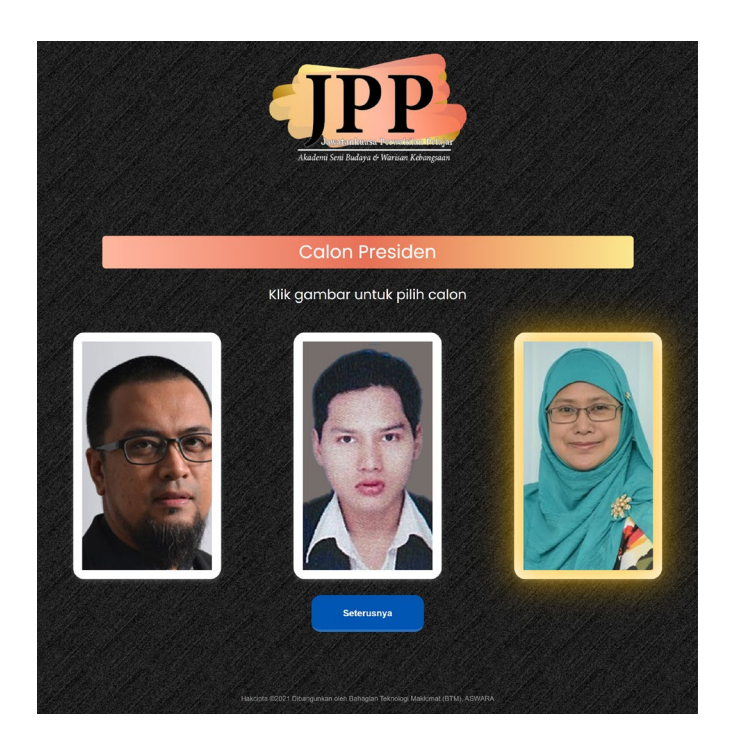

10) Paparan **UNDIAN SELESAI** akan dipaparkan setelah selesai mengundi. Klik butang untuk ke paparan utama.

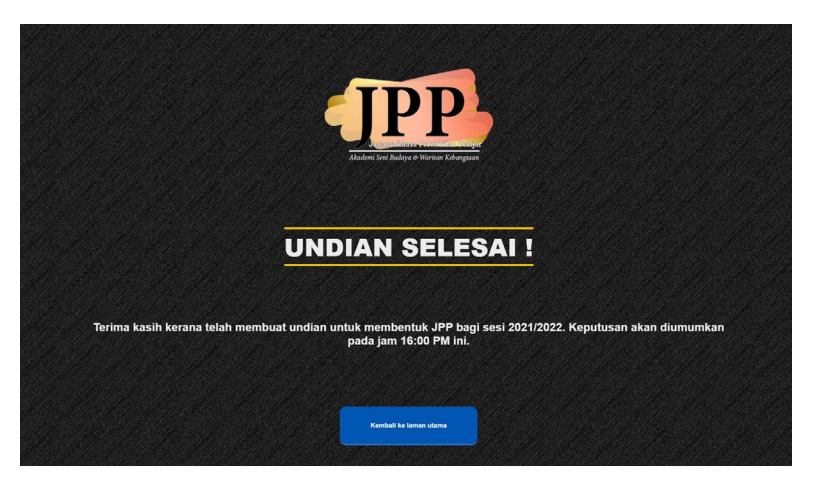

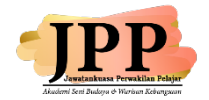

Pemilik Sistem

Penyelia Sistem

: Hal Ehwal Akademik dan Alumni (HEPA)

: **PP (HEPA) II** 03-2778 5944 <u>shaiful@aswara.edu.my</u>

hazirah@aswara.edu.my

Pentadbir Sistem

: **PPT (HEPA)** 03-2778 5970 mohdfirdaus@aswara.edu.my

| Dibangunkan Oleh         | : Bahagian Teknologi Maklumat (BTM)                                     |
|--------------------------|-------------------------------------------------------------------------|
| Pegawai Bertanggungjawab | : <b>PTM (BTM) III</b><br>03-2778 6083<br><u>nuramira@aswara.edu.my</u> |
| Sistem Sokongan          | : <b>Pegawai MySTEP (BTM)</b><br>03-2778 2011                           |